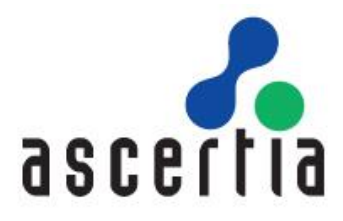

# SigningHub for SharePoint

## Installation Guide

# ASCERTIA LTD

NOVEMBER 2015

DOCUMENT VERSION- 6.3.0.1

© Copyright Ascertia Ltd, 2015

This document contains commercial-in-confidence material. It must not be disclosed to any third party without the written authority of Ascertia Limited.

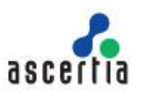

### Contents

| 1 | Introduction                                                        | . 3 |
|---|---------------------------------------------------------------------|-----|
|   | 1.1 Scope                                                           | 3   |
|   | 1.2 Intended Readership                                             | 3   |
|   | 1.3 Installation Types                                              | 3   |
|   | 1.4 Technical support                                               | 3   |
| 2 | Office 365 Installation                                             | .4  |
|   | 2.1 Installation Prerequisites                                      | 4   |
|   | 2.2 Installing the SharePoint catalog site                          | 4   |
|   | 2.3 Installing the SigningHub for SharePoint app                    | 7   |
| 3 | On-premise Installation                                             | 14  |
|   | 3.1 Installation Prerequisites                                      | 14  |
|   | 3.2 Installing the SharePoint catalog site                          | 14  |
|   | 3.3 Installing the SigningHub for SharePoint app                    | 18  |
| 4 | Uninstalling SigningHub for SharePoint                              | 23  |
|   | 4.1 Removing SigningHub for SharePoint from Site Contents           | 23  |
|   | 4.2 Removing SigningHub for SharePoint from SharePoint Apps Catalog | 24  |
|   |                                                                     |     |

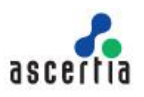

#### 1 Introduction

#### 1.1 Scope

This manual describes how to install and uninstall SigningHub for SharePoint. The app is used to bridge the SharePoint and SigningHub platforms, so that users may sign their Office and PDF documents through their SharePoint accounts.

#### **1.2 Intended Readership**

This manual is intended for the SigningHub administrators responsible for app installation and initial configurations. It is assumed that the reader has a basic knowledge of SharePoint platform.

#### **1.3 Installation Types**

The SigningHub for SharePoint app can be installed in two different ways, i.e.

- 1. Office365 installation
- 2. On-premise installation

#### **1.4 Technical support**

Ascertia has a dedicated support team that provides product technical assistance, integration assistance and general customer support. Ascertia Support can be accessed in the following ways:

Support Email

support@signinghub.com

Support Skype ascertia.support

Ascertia provides formal support agreements with all product sales. Contact <u>sales@signinghub.com</u> for more details.

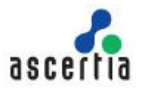

#### 2 Office 365 Installation

The SigningHub for SharePoint app installation that is done on the Microsoft Office 365 subscription, is called an Office 365 installation. This installation type is available on both the trial and paid accounts of Office 365.

#### 2.1 Installation Prerequisites

There are two prerequisites of Office 365 installation, i.e.

- 1. Office365 account should be created, and SharePoint should be configured in it.
- 2. The user installing the SigningHub for SharePoint app should have SharePoint Admin rights.

#### 2.2 Installing the SharePoint catalog site

In order to install the SigningHub for SharePoint app, you need to install the SharePoint catalog site first, as the app is installed on the SharePoint catalog site. In case, catalog site is already installed, move to the next step i.e. installing SigningHub for SharePoint.

To install the SharePoint catalog site,

- 1. Log into your Office 365 account.
- 2. Click the "Admin" option from the Office 365 screen, as marked with an arrow on the below screen.

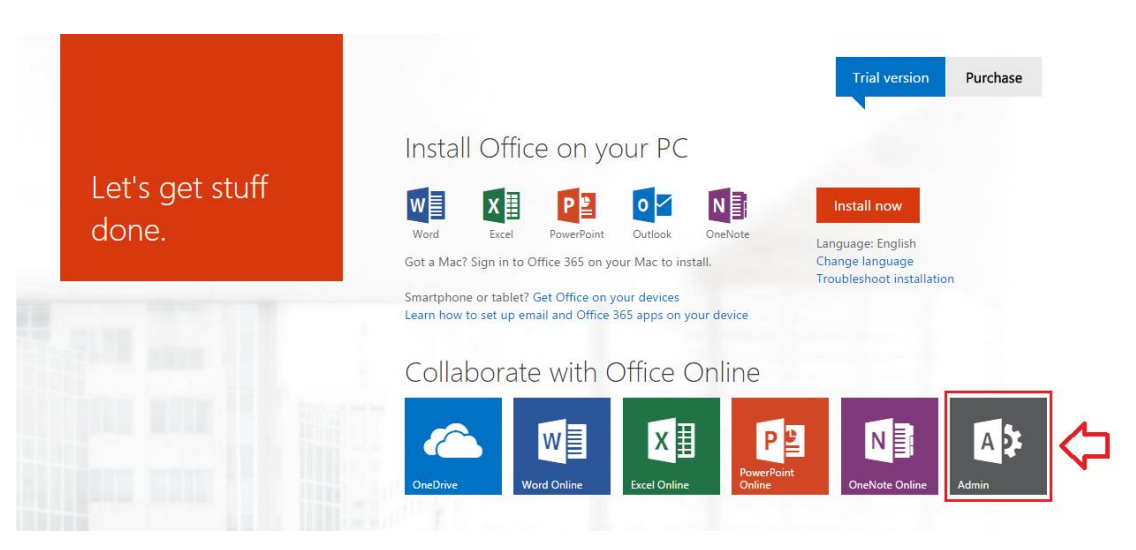

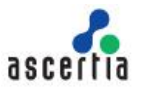

3. The Office 365 admin center screen will appear. Click the "SharePoint" option under the "ADMIN" menu from left panel.

| Office 365 admin center   «                                 |                                       |                                                               |                                  | SUNZ (Edit)                                             |
|-------------------------------------------------------------|---------------------------------------|---------------------------------------------------------------|----------------------------------|---------------------------------------------------------|
| Search users, admin tasks ar $p$                            | Manage your orga                      | inization                                                     |                                  | Office 365 Admin app<br>Get the Office 365 Admin app on |
|                                                             | setup                                 | users and groups                                              | billing                          | any device                                              |
| DOMAINS                                                     | Download the latest version of Office | Add new users<br>Reset user passwords<br>Assign user licenses | View and edit your subscriptions |                                                         |
| PUBLIC WEBSITE                                              |                                       |                                                               |                                  |                                                         |
| EXTERNAL SHARING     SERVICE SETTINGS                       |                                       |                                                               |                                  | Uindows Store                                           |
| SERVICE HEALTH                                              | domains                               |                                                               |                                  | I                                                       |
| SUPPORT  PURCHASE SERVICES                                  | email                                 |                                                               |                                  |                                                         |
| MESSAGE CENTER<br>TOOLS                                     |                                       |                                                               |                                  |                                                         |
| ADMIN<br>SharePoint<br>Azure AD<br>Biog Blace for Burlinger |                                       |                                                               |                                  |                                                         |

4. The SharePoint admin center screen will appear. Click the "apps" option from left panel.

| SharePoint admin center    |                                                                       |                                       |                             |              |                          |         |  |  |  |
|----------------------------|-----------------------------------------------------------------------|---------------------------------------|-----------------------------|--------------|--------------------------|---------|--|--|--|
| site collections           | Site Collections                                                      |                                       |                             |              |                          |         |  |  |  |
| infopath                   | 🎘 🗙 📑 🕹 🎎 🌖 🌗                                                         |                                       |                             |              |                          |         |  |  |  |
| user profiles              | New Delete Properties Owners Sharing Storage Buy Sen<br>Quota Storage | ver Resource Upgrade Recycle<br>Quota |                             |              |                          |         |  |  |  |
| bcs                        | Contribute Manage                                                     | Restore                               |                             |              |                          |         |  |  |  |
| term store                 | Search by URL 2                                                       |                                       | 29.45 GB available of 29.48 | 3 GB L       | 5600 resources available |         |  |  |  |
|                            | URL                                                                   | STORAGE USED (GB)                     | STORAGE LIMIT (GB)          | PERCENT USED | SERVER RESOURCE QUOTA    | VERSION |  |  |  |
| records management         | https://sunz.sharepoint.com                                           | 0.00                                  | 0.98                        | 0.20 %       | 300                      | 2013    |  |  |  |
| search                     | https://sunz.sharepoint.com/search                                    | 0.03                                  | 0.98                        | 2.70 %       | 0                        | 2013    |  |  |  |
| secure store               | https://sunz-my.sharepoint.com                                        | 0.00                                  | 0.98                        | 0.10 %       | 0                        | 2013    |  |  |  |
| apps                       |                                                                       |                                       |                             |              |                          |         |  |  |  |
| settings Manage SharePoint | Apps                                                                  |                                       |                             |              |                          |         |  |  |  |

5. From the next appearing screen, click the "App Catalog" option to create a catalog site for your app.

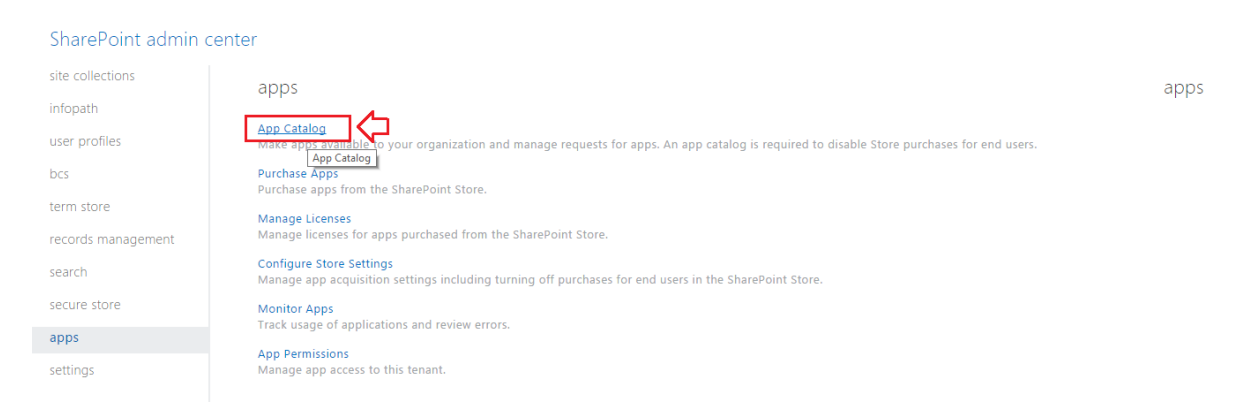

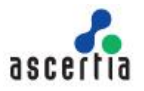

6. In case if you have already got an app catalog site, choose the "Enter a URL for an existing app catalog site" option and specify the URL in the provided field. Alternatively, choose the "Create a new app catalog site" option and click OK.

| SharePoint admin o | center                            |                                                                                                    |  |
|--------------------|-----------------------------------|----------------------------------------------------------------------------------------------------|--|
| site collections   | App Catalog Site                  | There is no app catalog site created for your tenant.                                                   |  |
| infopath           | The app catalog site contains     | <ul> <li>Create a new app catalog site</li> <li>Enter a URL for an existing app catalog site</li> </ul> |  |
| user profiles      | and Office. Use this site to make |                                                                                                    |  |
| bcs                | apps available to end users.      |                                                                                                    |  |
| term store         |                                   | 01                                                                                                    |  |
| records management |                                   | Ŭ K                                                                                                    |  |
| search             |                                   |                                                                                                    |  |
| secure store       |                                   |                                                                                                    |  |
|                    |                                   |                                                                                                    |  |
| apps               |                                   |                                                                                                    |  |

7. In case of selecting new catalog site option above, the Create App Catalog Site Collection screen will appear. Specify the catalog site information accordingly. Add your SharePoint Admin name in the "Administrator" field and click OK.

| harePoint admin center             |                                                       |
|------------------------------------|-------------------------------------------------------|
| Create App Catalog Site Collection |                                                       |
| Title                              | Application Catalog                                   |
| Web Site Address                   | https://sunz.sharepoint.com     •       /sites/     • |
| Language Selection                 | Select a language:<br>English                         |
| Time Zone                          | (UTC-08:00) Pacific Time (US and Canada)              |
| Administrator                      | Nita Davis:                                           |
| Storage Quota                      | 1 GB                                                  |
| Server Resource Quota              | 300 resources of 5600 resources available             |
|                                    |                                                       |
|                                    | OK Cancel                                             |

8. A new catalog will be created and displayed in the SharePoint admin center, as marked on the below image.

| SharePoint admin center |                                                                         |                   |                           |              |                          |         |  |  |
|-------------------------|-------------------------------------------------------------------------|-------------------|---------------------------|--------------|--------------------------|---------|--|--|
| site collections        | Site Collections                                                        |                   |                           |              |                          |         |  |  |
| infopath                |                                                                         |                   |                           |              |                          |         |  |  |
| user profiles           | New Delete Properties Owners Sharing Storage Buy<br>Quota Storage Quota | Upgrade Recycle   |                           |              |                          |         |  |  |
| bcs                     | Contribute Manage                                                       | Restore           | 5 62 1 - k 6 22 42 6      |              |                          |         |  |  |
| term store              | search by URL D                                                         | 29.4              | 5 GB available of 29.48 G | 8            | 5300 resources available |         |  |  |
|                         | URL                                                                     | STORAGE USED (GB) | STORAGE LIMIT (GB)        | PERCENT USED | SERVER RESOURCE QUOTA    | VERSION |  |  |
| records management      | https://sunz.sharepoint.com                                             | 0.00              | 0.98                      | 0.20 %       | 300                      | 2013    |  |  |
| search                  | https://sunz.sharepoint.com/search                                      | 0.03              | 0.98                      | 2.70 %       | 0                        | 2013    |  |  |
|                         | https://sunz.sharepoint.com/sites/catalog                               | 0.00              | 0.00                      | 0.00 %       | 300                      | N/A     |  |  |
| secure store            | https://sunz-my.sharepoint.com                                          | 0.00              | 0.98                      | 0.10 %       | 0                        | 2013    |  |  |
| apps                    |                                                                         |                   |                           |              |                          |         |  |  |
| settings                |                                                                         |                   |                           |              |                          |         |  |  |
|                         |                                                                         |                   |                           |              |                          |         |  |  |

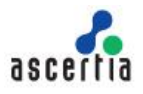

#### 2.3 Installing the SigningHub for SharePoint app

Once the SharePoint catalog site is installed, you can proceed to the SigningHub for SharePoint app installation from the SharePoint app store.

To install the SigningHub for SharePoint app from SharePoint app store,

- 1. Login to your Office 365 account.
- 2. Click the "Admin" option from the Office 365 screen, as marked with an arrow on the below screen.

|                                                                                                    | Purchase                                                          |
|----------------------------------------------------------------------------------------------------|-------------------------------------------------------------------|
| I Office on your PC                                                                                                    | lestell ever                                                      |
| Excel PowerPoint Outlook OneNote                                                                                           | Language: English<br>Change language<br>Troubleshoot installation |
| e or tablet? Get Office on your devices<br>to set up email and Office 365 apps on your device<br>borate with Office Online |                                                                   |
|                                                                                                    |                                                                   |
|                                                                                                    | I Office on your PC                                               |

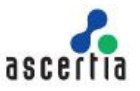

3. The Office 365 admin center screen will appear. Click the "SharePoint" option under the "ADMIN" menu from left panel.

| III Office 365                            |                                                                     |                                              |                                  | 🔮 🧔 ? Peter Kavin 🔻                                                      |
|-------------------------------------------|---------------------------------------------------------------------|----------------------------------------------|----------------------------------|--------------------------------------------------------------------------|
| Office 365 admin center «                 |                                                                     |                                              |                                  | Ascertia (Edit)                                                          |
| Search users, admin tasks an O<br>DOMAINS | Manage your orga                                                    | nization                                     |                                  | Office 365 Admin app     Get the Office 365 Admin app on any     device. |
| PUBLIC WEBSITE                            | setup                                                               | users and groups                             | billing                          | Download on the                                                          |
| BILLING                                   | Set up your services                                                | Add new users                                | View and edit your subscriptions | App Store                                                                |
| EXTERNAL SHARING                          | Download the latest version of Office<br>Activate Yammer Enterprise | Reset user passwords<br>Assign user licenses |                                  | GET IT ON                                                                |
| MOBILE DEVICES                            |                                                                     |                                              |                                  | Soogle play                                                              |
| SERVICE SETTINGS                          |                                                                     |                                              |                                  | Download from                                                            |
| SERVICE HEALTH                            |                                                                     |                                              |                                  | Windows Store                                                            |
| SUPPORT                                   |                                                                     |                                              |                                  |                                                                          |
| PURCHASE SERVICES                         | domains                                                             |                                              |                                  |                                                                          |
| MESSA GE CENTER                           | Manage domains for your website and                                 |                                              |                                  |                                                                          |
| TOOLS                                     | email                                                               |                                              |                                  |                                                                          |
| ADMIN                                     |                                                                     |                                              |                                  |                                                                          |
| Exchange                                  |                                                                     |                                              |                                  |                                                                          |
| Skype for Business                        |                                                                     |                                              |                                  |                                                                          |
| SharePoint                                |                                                                     |                                              |                                  |                                                                          |

4. The SharePoint admin center screen will appear. Click the "apps" option from left panel.

| III Office 365     | Admin                                                                                  |                          |                         |              | <b>↓</b> <sup>2</sup> ✿ | ?       |
|--------------------|----------------------------------------------------------------------------------------|--------------------------|-------------------------|--------------|-------------------------|---------|
| SharePoint admin   | center                                                                                 |                          |                         |              |                         |         |
| site collections   | Site Collections                                                                       |                          |                         |              |                         |         |
| infopath           | 🔚 🗙 🔚 🦀 🦀 🌒 🌒 🌒                                                                        |                          |                         |              |                         |         |
| user profiles      | New Delete Properties Owners Sharing Storage Buy Server Resourc<br>Quota Storage Quota | e Upgrade Recycle<br>Bin |                         |              |                         |         |
| bcs                | Contribute Manage                                                                      | Restore                  |                         |              |                         |         |
| term store         | ⚠️You are approaching the maximum resource usage limit.                                |                          |                         |              |                         |         |
| records management | Search by URL P                                                                        | 5.96                     | GB available of 6.01 GB |              | 10 resources available  | 1       |
| search             | URL                                                                                    | STORAGE USED (GB)        | STORAGE LIMIT (GB)      | PERCENT USED | SERVER RESOURCE QUOTA   | VERSION |
|                    | https://mysigninghub.sharepoint.com                                                    | 0.01                     | 0.98                    | 1.20 %       | 300                     | 2013    |
| secure store       | https://mysigninghub.sharepoint.com/portals/community                                  | 0.00                     | 1024.00                 | 0.00 %       | 0                       | 2013    |
| apps               | https://mysigninghub.sharepoint.com/portals/hub                                        | 0.00                     | 1024.00                 | 0.00 %       | 0                       | 2013    |
|                    | https://mysigninghub.sharepoint.com/search                                             | 0.03                     | 0.98                    | 2.70 %       | 0                       | 2013    |
| settings           | https://mysigninghub.sharepoint.com/sites/emooy.com                                    | 0.00                     | 10.00                   | 0.04 %       | 300                     | 2013    |
|                    | https://mysigninghub-my.sharepoint.com                                                 | 0.00                     | 0.98                    | 0.20 %       | 0                       | 2013    |

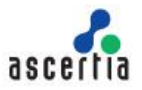

5. From the next appearing screen, click the "App Catalog" option to create a catalog site for your app.

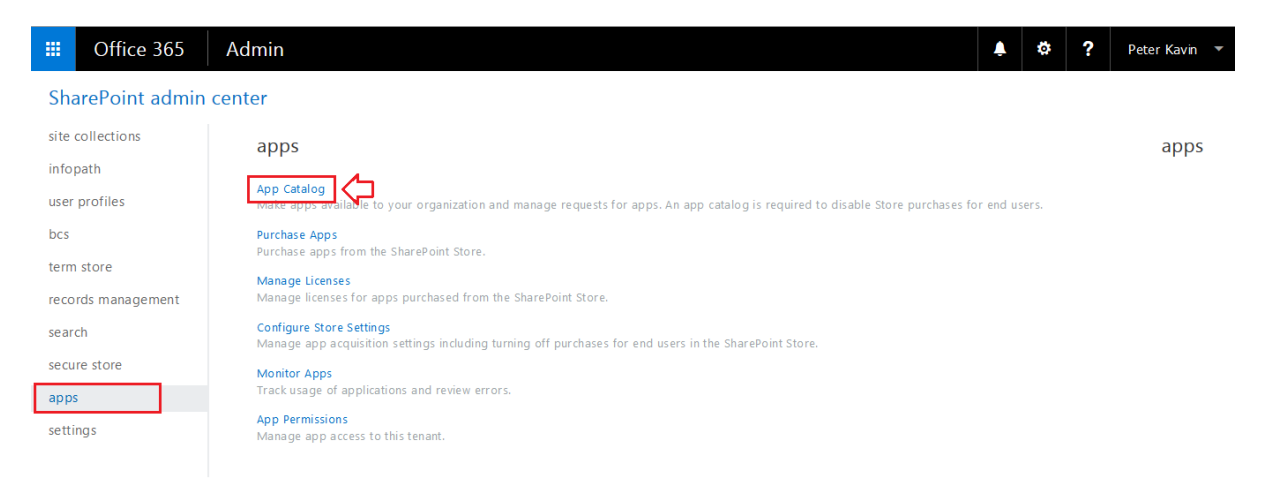

6. Now from the next appearing screen, click the "Site Contents" option.

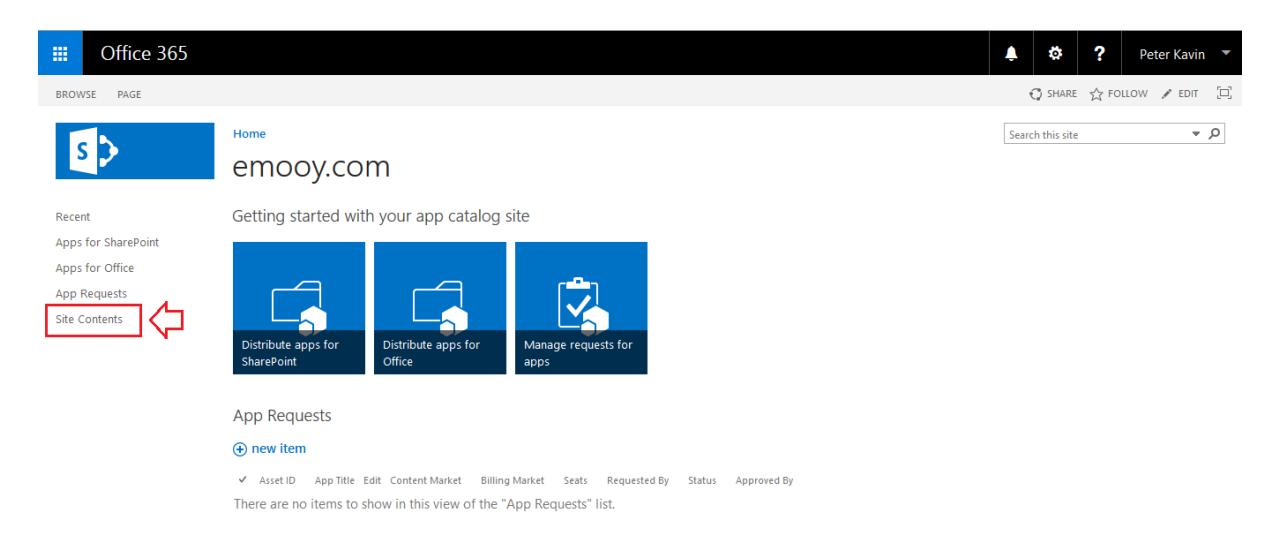

7. Click the "add an app" option.

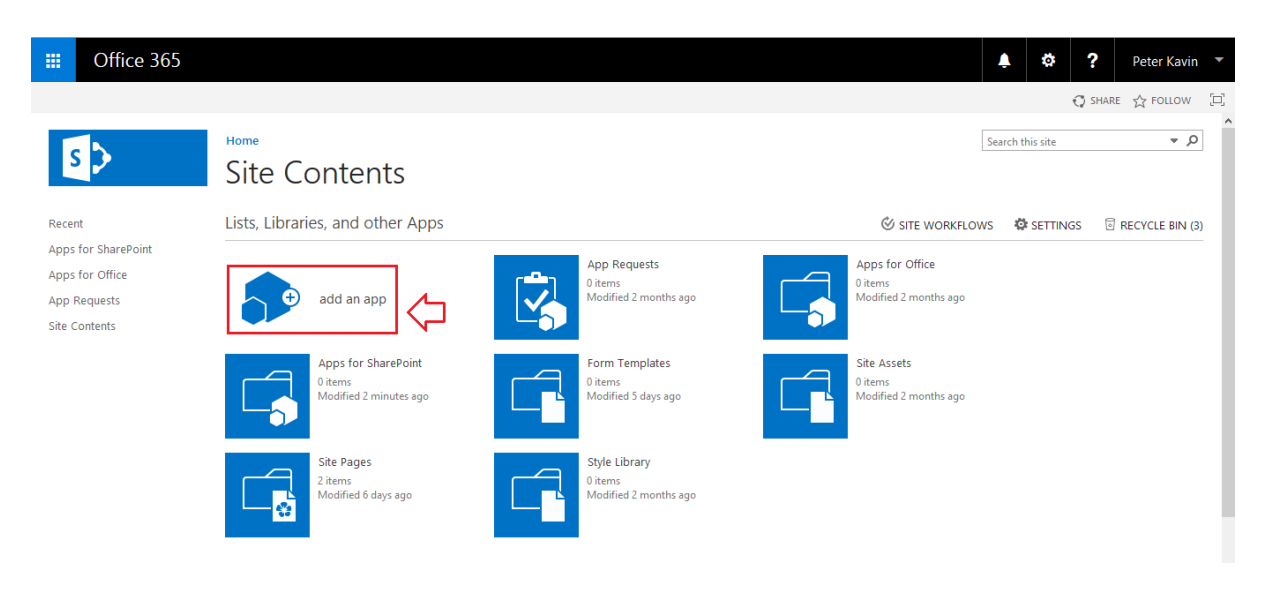

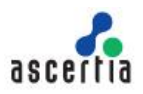

8. Click the "SharePoint Store" option from the left panel.

| III Office 365                                                                 |                                                         |                                                    |                                              |                                                     | \$<br>? | Peter Kavin | • |
|--------------------------------------------------------------------------------|---------------------------------------------------------|----------------------------------------------------|----------------------------------------------|-----------------------------------------------------|---------|-------------|---|
|                                                                                |                                                         |                                                    |                                              |                                                     | 🗘 SHARE | ☆ FOLLOW    |   |
| Your Apps                                                                      | Home<br>Site Conte                                      | nts → Your A                                       | pps                                          |                                                     |         |             | ^ |
| Apps You Can Add                                                               | Noteworthy                                              |                                                    |                                              |                                                     |         |             |   |
| From Your Organization<br>Manage Licenses<br>Your Requests<br>SharePoint Store | Document Library<br>Popular built-in app<br>App Details | Custom List<br>Popular built-in app<br>App Details | Tasks<br>Popular built-in app<br>App Details | Site Mallbox<br>Popular built-in app<br>App Details |         |             |   |
|                                                                                | Apps you can add                                        | Newest Name                                        |                                              |                                                     |         |             |   |
|                                                                                | Document Library                                        | Form Library                                       | Wiki Page Library                            | Picture Library                                     |         |             | * |

9. In the next appearing screen, search "SigningHub".

| emooy.com ► Add Apps ►    |                            |                         |                                                                                                    | USA \$ -> English (United States) -> ? |
|---------------------------|----------------------------|-------------------------|----------------------------------------------------------------------------------------------------|----------------------------------------|
| Share                     | ePoint Stor                | е                       |                                                                                                    | signinghub D                           |
| Price                     | Featured Apps              |                         |                                                                                                    | 4                                      |
| All                       |                            |                         |                                                                                                    | contemport                             |
| Free                      |                            |                         | + + C B Https://kirknessassociates-Jd88                                                                   | cti secure                             |
| Categories                | Revenues 365               | - 100 - 1               | 7 wp Company Details                                                                                      | Norm Clarific Projects Jonandia        |
| All                       | RMENT<br>Firmaer Firma Ret | 54                      | Companies Filter the lat.                                                                                 | Name: Fred Acts                        |
| Business                  | SideKick 365 xRM           | iGlobe CRM Office       | Countration     Contrast Associates Live     Contrast     Contrast     Contrast     Contrast     Contrast | Instant Consulting                     |
| Clocks & Calendars        | Enterprise Telefon         | 365                     | Kascur CRM                                                                                                | Practice 0.24                          |
| Communication             |                            |                         |                                                                                                    |                                        |
| Content Management        | Most Relevant High         | est Rating Lowest Price | Name Newest                                                                                               |                                        |
| CRM                       | - 0                        | - 0                     |                                                                                                    |                                        |
| Editor's Picks            | 22                         | 22                      | (V)                                                                                                    | N Q                                    |
| Education                 | SIDEKICK 365 XRM           | SideKick365             | Actionspace                                                                                               |                                        |
| Employee Interaction      | Enterprise                 | Forms                   | be effective                                                                                              |                                        |
| File Converters & Viewers | SideKick 365 xRM           | SideKick365 Forms       | Actionspace for Office<br>365 and SharePoint                                                              | OneNote Class<br>Notebook Creator      |
| Financial Management      | *****<br>\$14.99           | \$1.49                  | ****                                                                                                    | *****                                  |

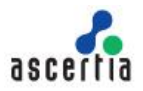

10. The SigningHub for SharePoint app will be retrieved. Click it to install.

| emooy.com ► Add Apps ►    |                                                       | USA \$ -> English (United States) -> ? | Î |
|---------------------------|-------------------------------------------------------|----------------------------------------|---|
| Share                     | ePoint Store                                          | signinghub X                           |   |
| Price                     | Most Relevant Highest Rating Lowest Price Name Newest |                                        |   |
| All                       |                                                       |                                        |   |
| Free                      | icu                                                   |                                        |   |
| Categories                |                                                       |                                        |   |
| All                       | Signing Hub for                                       |                                        |   |
| Business                  | SharePoint Online                                     |                                        |   |
| Clocks & Calendars        |                                                       |                                        |   |
| Communication             | riee V                                                |                                        |   |
| Content Management        |                                                       |                                        |   |
| CRM                       |                                                       | Previous I Next                        |   |
| Editor's Picks            |                                                       |                                        |   |
| Education                 |                                                       |                                        |   |
| Employee Interaction      |                                                       |                                        |   |
| File Converters & Viewers |                                                       |                                        |   |
| Financial Management      |                                                       |                                        |   |
|                           |                                                       |                                        | ~ |

11. From the next appearing screen, click the "Add It" button.

| emooy.com ► Add Apps ►                                                                                                    | USA S - English (United States) - ?                                                                         |
|----------------------------------------------------------------------------------------------------|----------------------------------------------------------------------------------------------------|
| SigningHub for SharePoir                                                                                                    | signinghub ×                                                                                                |
| Signing-Lob for sharefield<br>Share using SigningHub<br>Ascertia Example two-sig agreement ACME.docx<br>Add Contacts<br>Add Contacts<br>Add Exercise<br>This Piercy I<br>Prepare Center | VERSION       1.0.00         VERSION       1.0.00         RATING       ************************************ |
|                                                                                                    |                                                                                                    |

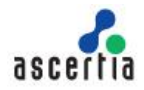

12. Click the "Continue" button.

| Office Store                                                                                                    | Contact support | Sign in |
|----------------------------------------------------------------------------------------------------|-----------------|---------|
|                                                                                                    |                 |         |
| Confirm that you wish to add the app                                                                                                    |                 |         |
| For your security, before we add your app, we need to confirm that you came from your organization or team SharePoint site. Click Continue to go back to your SharePoint site at https://mysigninghub.sharepoint.com/sites/emooy.com/ Jayouts/15/storefrom.aspx?taak=OfficeRedirect and finish installing the app. If you don't recognize this site, please go back to your organization's site and try to add the app again. |                 |         |
| <sup>т</sup> SН                                                                                                    |                 |         |
| SigningHub for SharePoint Online                                                                                                    |                 |         |
| Licenses: 1 from Ascertia Limited.                                                                                                    |                 |         |
| $\star \star \star \star \star \star (0)$                                                                                                    |                 |         |
| The most secure way to sign any document using advanced digital<br>signatures                                                                                                    |                 |         |
| Continue                                                                                                    |                 |         |

13. From the next appearing screen, select the "Add this app to Catalog" option and then click the "Return to site" button.

| emooy.com ⊁ Add.                 | Apps ►                                                                                          | ?   |
|----------------------------------|-------------------------------------------------------------------------------------------------|-----|
| SH                               | You just got this app for everyone<br>in your organization.<br>SigningHub for SharePoint Online | e   |
| Add this app to                  | emooy.com                                                                                       |     |
| You can add this a<br>more apps. | pp later on any site you can manage, or return to the SharePoint Store to                       | get |
|                                  | Return to si                                                                                    |     |

14. A confirmation dialog will appear, click the "Trust it" button.

| emooy.com ⊁ Add Apps ⊁                                                                                                    |                                     |  |
|----------------------------------------------------------------------------------------------------|-------------------------------------|--|
| Do you trust SigningHub for SharePoint C                                                                                                    | online? ×                           |  |
| Let it edit or delete documents and list items in this<br>site collection.<br>Let it edit or delete documents and list items in this<br>site.<br>Let it access basic information about the users of this<br>site.<br>Allow application access to user profiles: Read<br>View the Terms & Conditions from Ascertia Limited.<br>View the privacy statement from Ascertia Limited. | SigningHub for SharePoint<br>Online |  |
| ⇔                                                                                                    | Trust it Cancel                     |  |

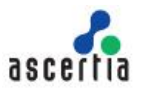

15. The SigningHub for SharePoint app will be installed in your SharePoint account and displayed on the Site Contents screen.

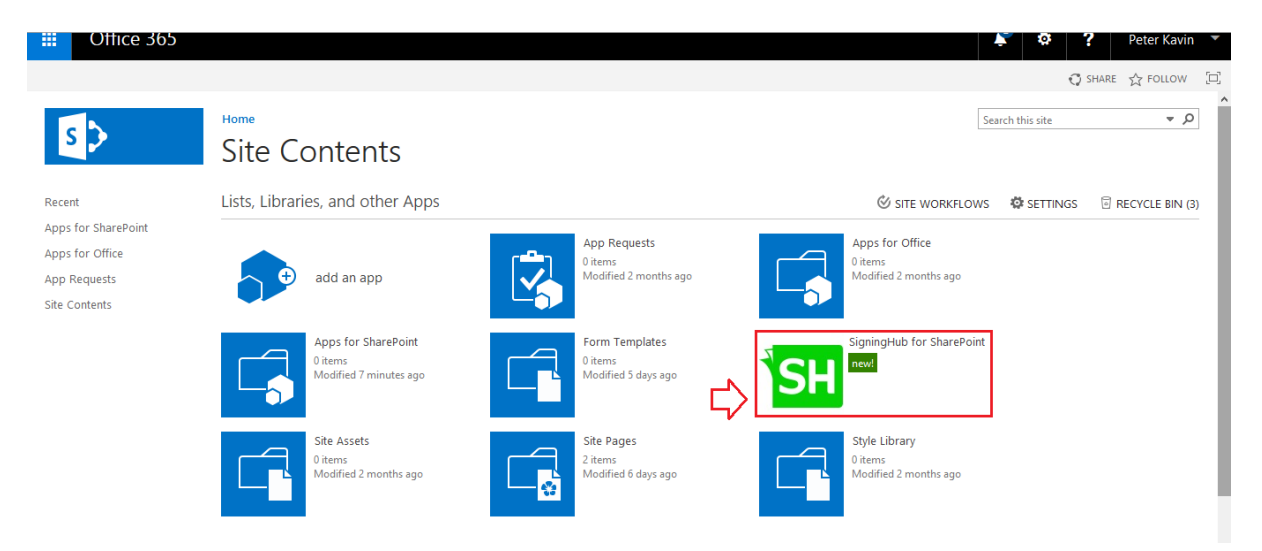

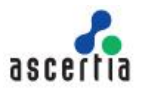

#### 3 On-premise Installation

The SigningHub for SharePoint app installation that is done on privately deployed SharePoint services, is called an on-premise installation.

#### 3.1 Installation Prerequisites

There are three prerequisites of on-premise installation, i.e.

- 1. Microsoft SharePoint Server 2013 Standard, Microsoft SharePoint Server 2013 Enterprise, or Microsoft SharePoint Foundation with Service Pack 1 should be configured.
- 2. Environment for SharePoint apps should be configured, for details see the link <u>https://technet.microsoft.com/en-us/library/fp161232.aspx</u>
- 3. The SharePoint "User Profile Service Application" service should be started. Ensure that the "User Profile Synchronization" task is configured with the "Use SharePoint Profile Synchronization" option.

#### 3.2 Installing the SharePoint catalog site

To go for an on-premise installation of the SigningHub for SharePoint app, you need to install the SharePoint catalog site first, as the app is installed on the SharePoint catalog site. In case, catalog site is already installed, move to the next step i.e. installing SigningHub for SharePoint.

To install the SharePoint cataog site,

1. Browse your on-premise SharePoint Admin URL and click the "Apps" option, as marked with an arrow on the image below.

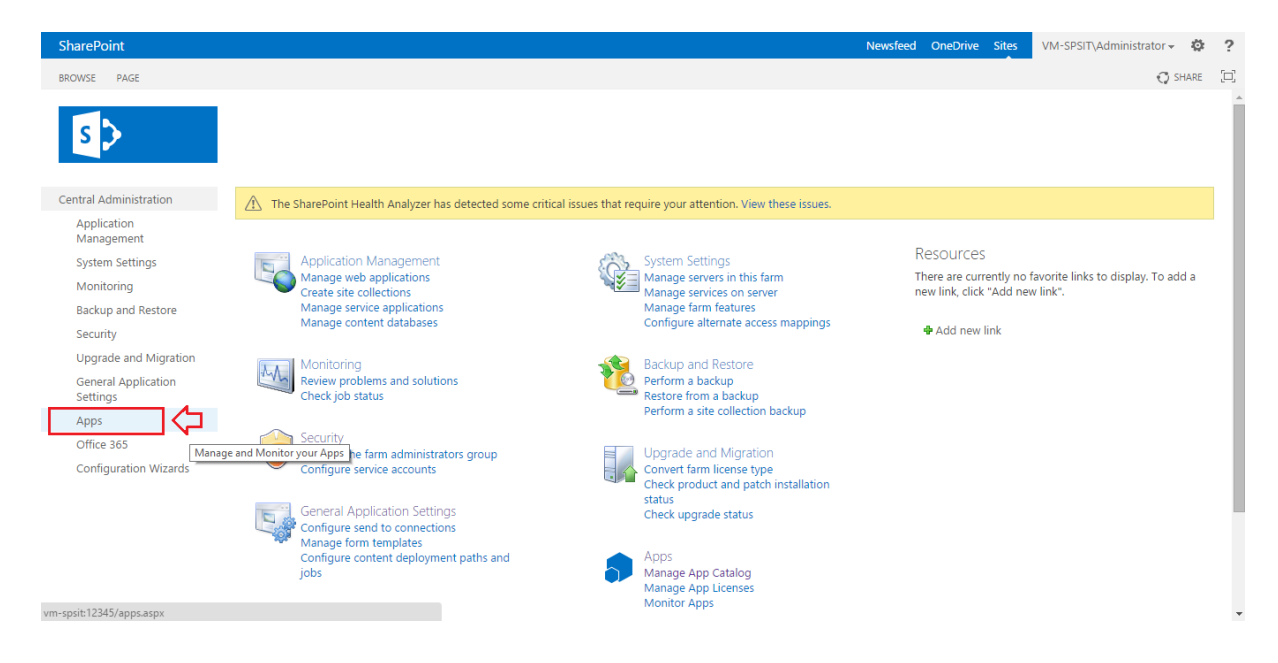

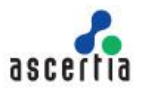

2. Click the "Manage App Catalog" option, as marked with an arrow on the image below.

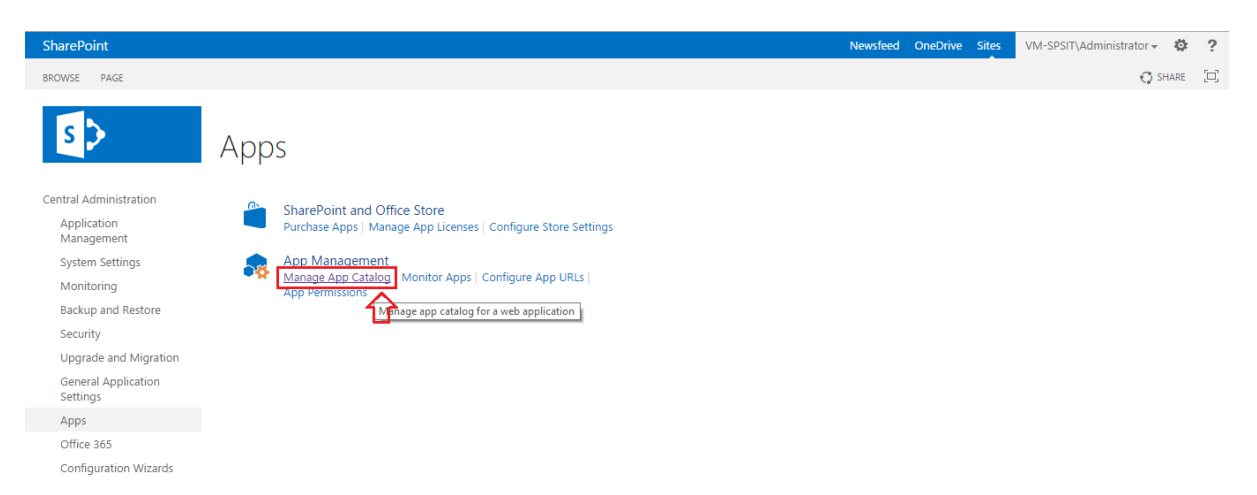

3. Choose the "Create a new app catalog site" option and click OK, as marked with an arrow on the below image. Alternatively, if you have already got an app catalog site, choose the "Enter a URL for an existing app catalog site" option and specify the URL in the provided field.

| SharePoint                      |                                                                    | Newsfeed                                                            | OneDrive      | Sites | VM-SPSIT\Admi    | inistrator <del>-</del> | ₿?                |
|---------------------------------|--------------------------------------------------------------------|---------------------------------------------------------------------|---------------|-------|------------------|-------------------------|-------------------|
|                                 |                                                                    |                                                                     |               |       |                  | 🔿 sh                    | ARE [D]           |
| s >                             | Manage App Catalog 🛛                                               |                                                                     |               |       |                  |                         |                   |
| Central Administration          |                                                                    |                                                                     |               | v     | Veb Application: | http://vm-sp            | sit/ <del>-</del> |
| Application<br>Management       | App Catalog Site                                                   | The celested web application does not have an app estaled site asso | oristed to it |       |                  |                         |                   |
| System Settings                 | The app catalog site contains catalogs for apps for SharePoint and | Create a new app catalog site                                       | ociated to n  |       |                  |                         |                   |
| Monitoring                      | Office. Use this site to make apps available to end users.         | <ul> <li>Enter a URL for an existing app catalog site</li> </ul>    |               |       |                  |                         |                   |
| Backup and Restore              | Learn about the app catalog site.                                  |                                                                     |               |       |                  |                         |                   |
| Security                        |                                                                    |                                                                     |               |       |                  |                         |                   |
| Upgrade and Migration           |                                                                    |                                                                     |               |       |                  |                         |                   |
| General Application<br>Settings |                                                                    |                                                                     |               |       |                  |                         | ОК                |
| Apps                            |                                                                    |                                                                     |               |       |                  |                         |                   |
| Office 365                      |                                                                    |                                                                     |               |       |                  |                         |                   |
| Configuration Wizards           |                                                                    |                                                                     |               |       |                  |                         |                   |

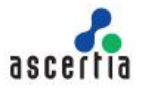

4. In case of selecting new catalog site option above, the Create App Catalog Site Collection screen will appear. Specify the catalog site information accordingly. Add your SharePoint Admin name in the "Administrator" field and click OK.

| s >                                                                                                    | Create App Catalog                                                                                                    |                                                                                      |                |    |        |
|----------------------------------------------------------------------------------------------------|----------------------------------------------------------------------------------------------------|--------------------------------------------------------------------------------------|----------------|----|--------|
| Central Administration                                                                                  |                                                                                                    |                                                                                      |                |    |        |
| Application<br>Management                                                                               |                                                                                                    |                                                                                      |                | ОК | Cancel |
| System Settings<br>Monitoring                                                                           | Web Application<br>Select a web application.                                                                                                    | Web Application: http://vm-spsit/ •                                                  |                |    |        |
| Backup and Restore<br>Security                                                                          | To create a new web application go to New Web Application<br>page.                                                                                                    |                                                                                      |                |    |        |
| Upgrade and Migration<br>General Application<br>Settings<br>Apps<br>Office 365<br>Configuration Wizards | Title and Description<br>Type a title and description for your new site. The title will be<br>displayed on each page in the site.                                                           | Title:<br>Application Catalog<br>Description:                                        |                |    |        |
|                                                                                                    | Web Site Address<br>Specify the URL name and URL path to create a new site, or<br>choose to create a site at a specific path.<br>To add a new URL Path go to the Define Managed Paths page. | URL:<br>http://vm-spsit //sites/                                                     |                |    |        |
|                                                                                                    | Primary Site Collection Administrator<br>Specify the administrator for this site collection. Only one user<br>login can be provided; security groups are not supported.                     | User name:<br>VM-SPSIT\administrator                                                 | & œ            |    |        |
|                                                                                                    | End Users<br>Specify the users or groups that should be able to see apps from<br>the app catalog.                                                                                           | Users/Groups:                                                                        | å <sub>2</sub> |    |        |
|                                                                                                    | Quota Template<br>Select a predefined quota template to limit resources used for<br>this site collection.<br>To add a new quota template, go to the Manage Quota<br>Templates page.         | Select a quota template:<br>No Quota •<br>Storage limit:<br>Number of invited users: |                |    |        |

5. A new catalog will be created in your SharePoint deployment. To view it, click the "Application Management" option.

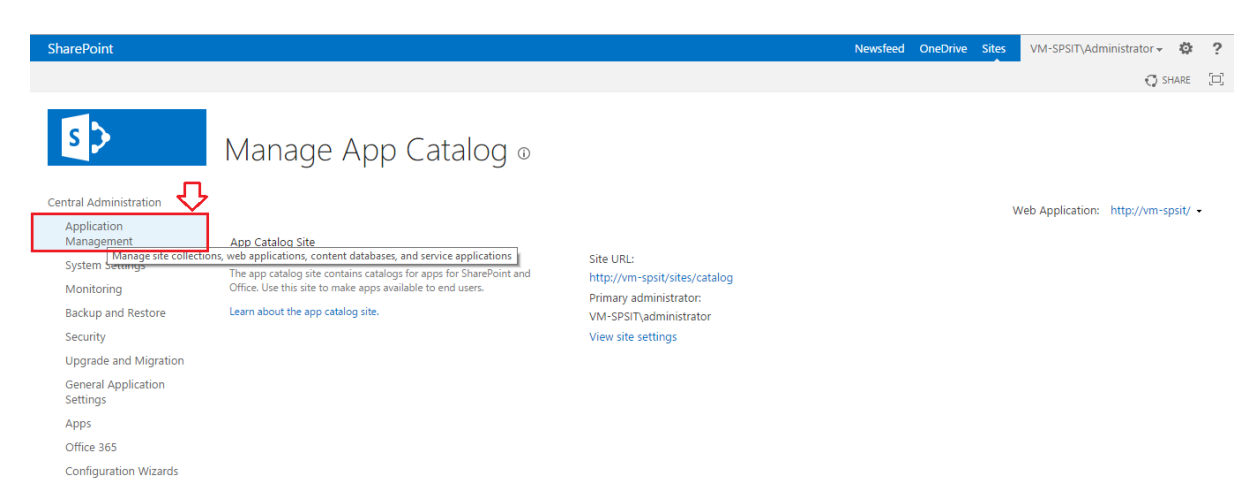

OK Cancel

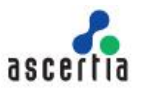

6. From the next appreaing screen, click the "View all site collections" option, as marked with an arrow on the image below.

| SharePoint                      | Newsfeed OneDrive Sites VM-SPSIT\Administrator - 🕸 ?                                                                                                    |
|---------------------------------|----------------------------------------------------------------------------------------------------|
| BROWSE PAGE                     | C SHARE [□]                                                                                                    |
| S                               | Application Management                                                                                                    |
| Central Administration          | Web Anstanting                                                                                                    |
| Application<br>Management       | Manage web applications   Configure alternate access mappings                                                                                                    |
| System Settings                 | Site Collections                                                                                                    |
| Monitoring                      | Create site collections   Delete a site collection   Continm site use and <u>reletions</u> [Sneety] units templates  <br>Configure quotas and locks   Change site collection administrators   View all site collections |
| Backup and Restore              | Configure self-service site creation                                                                                                    |
| Security                        | Service Applications                                                                                                    |
| Upgrade and Migration           | Manage service applications   Configure service application associations   Manage services on server                                                                                                    |
| General Application<br>Settings | Databases<br>Manage content databases   Snerify the default database senior   Configure the data retrieval seniore                                                                                                    |
| Apps                            | manage content databases   specing the denous database server   contigure the data relifered service                                                                                                    |
| Office 365                      |                                                                                                    |
| Configuration Wizards           |                                                                                                    |

7. Now click the catlog site name.

| SharePoint                      |                      | 1                      | Newsfeed OneDrive Sites VM-SPSIT\Administrator - 🌣 ? |
|---------------------------------|----------------------|------------------------|------------------------------------------------------|
|                                 |                      |                        | 🖓 SHARE [🗆]                                          |
| S                               | Site Collection List |                        |                                                      |
| Central Administration          | URL Search           |                        | Web Application: http://ym-spsit/ -                  |
| Application<br>Management       | URL .                | URL                    | http://vm-spsit                                      |
| System Settings                 |                      | Title                  | default                                              |
| Monitoring                      | /sites/catalog       | Description            |                                                      |
| Backup and Restore              | /sites/default       | Primary administrator: | sps farm                                             |
| Security                        | /sites/itteam        | E-mail address:        |                                                      |
| Upgrade and Migration           |                      | Database Name          | WSS_Content_f13dfe771ae34e83817b38a8c793eb22         |
| General Application<br>Settings |                      |                        |                                                      |
| Apps                            |                      |                        | OK Cancel                                            |
| Office 365                      |                      |                        |                                                      |
| Configuration Wizards           |                      |                        |                                                      |

8. The details of the catalog site will be displayed in the right table.

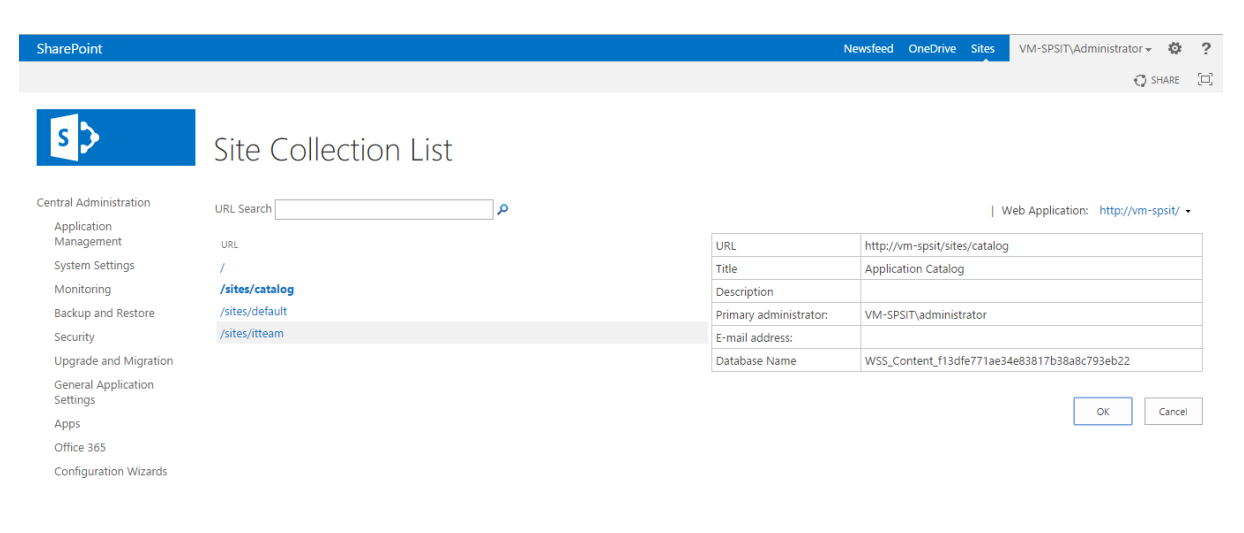

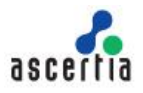

#### 3.3 Installing the SigningHub for SharePoint app

Once the SharePoint catalog site is installed, you may proceed to the SigningHub for SharePoint app installation from the SharePoint app store.

To install the SigningHub for SharePoint app,

- 1. Browse your on-premise SharePoint Admin URL.
- 2. Click the "Apps" option from the left panel, and then click the "Manage App Catalog" option.

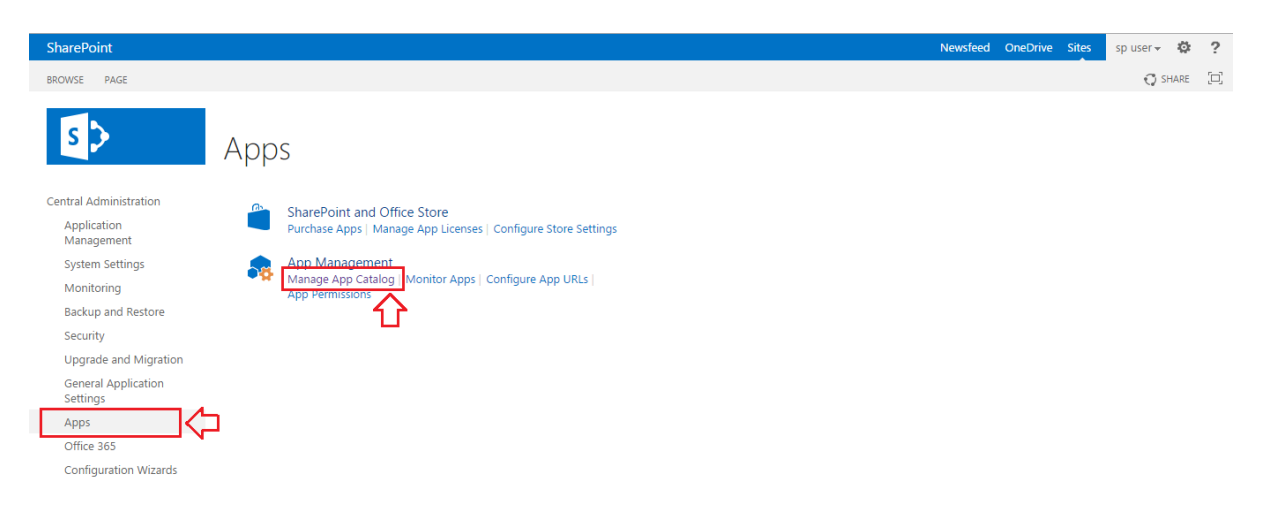

3. Click the "View Site Settings" option from the next appearing screen.

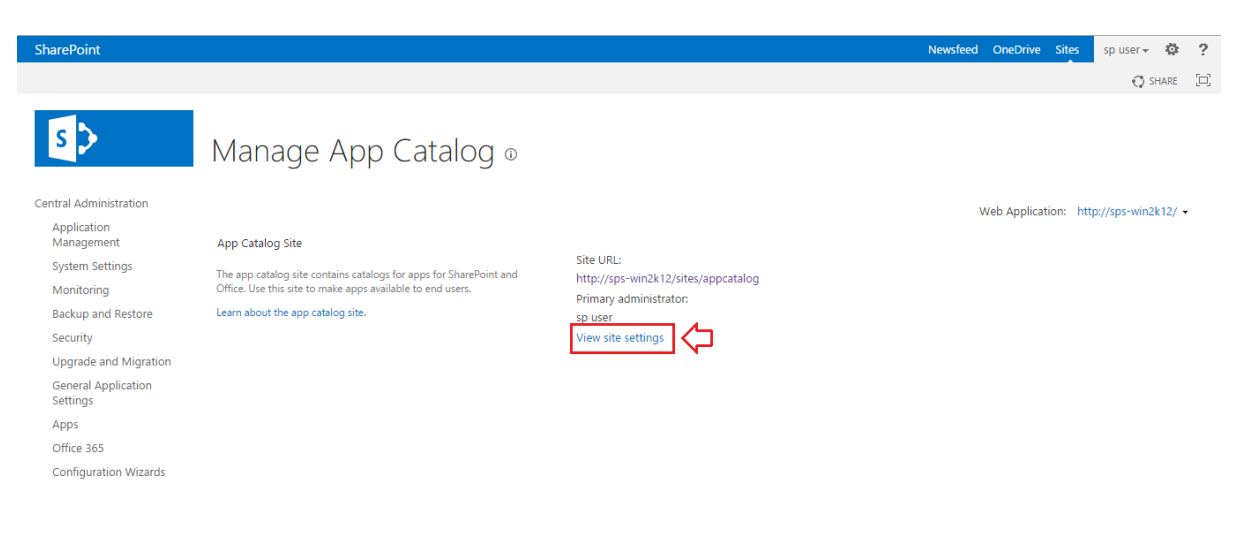

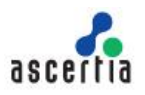

4. The "Site Settings" screen will appear, click the "Site Contents" option.

| SharePoint                                                                        |                                                                                                    |                                                                                                    | Newsfeed | OneDrive | Sites | sp user 🕶  | ø    | ?   |
|-----------------------------------------------------------------------------------|----------------------------------------------------------------------------------------------------|----------------------------------------------------------------------------------------------------|----------|----------|-------|------------|------|-----|
|                                                                                   |                                                                                                    |                                                                                                    |          |          | 🗘 SH  | IARE 🏠 FOL | LLOW | [0] |
| Recent<br>Apps for SharePoint<br>Apps for Office<br>App Requests<br>Site Contents | Home<br>Site Settings<br>Users and Permissions<br>People and groups<br>Site permissions<br>Site collection administrators<br>Site collection administrators<br>Site collection administrators<br>Site collection administrators<br>Site collection administrators<br>Site collection administrators<br>Site collection administrators<br>Site collection administrators<br>Site collections<br>Themes<br>Composed looks<br>Site Administration<br>Regional settings<br>Site libraries and lists<br>User alerts | Look and Feel<br>Title, description, and logo<br>Quick launch<br>Top link bar<br>Tree view<br>Change the look<br>Site Actions<br>Manage site features<br>Enable search configuration export<br>Site Collection Web Analytics reports<br>Site Veb Analytics reports<br>Reset to site definition<br>Site Collection Administration<br>Recycle bin<br>Search Result Sources<br>Search Result Sources<br>Search Querg Rules<br>Search Setimes |          |          | 0 5*  | AARE ☆ FOU | LLOW |     |
|                                                                                   | Sites and workspaces<br>Workflow settings<br>Term store management                                                                                                    | Search Configuration Import<br>Search Configuration Export<br>Site collection features<br>Site hierarchy<br>Site collection audit settings                                                                                                    |          |          |       |            |      | Ţ   |

5. Click the "add an app" option.

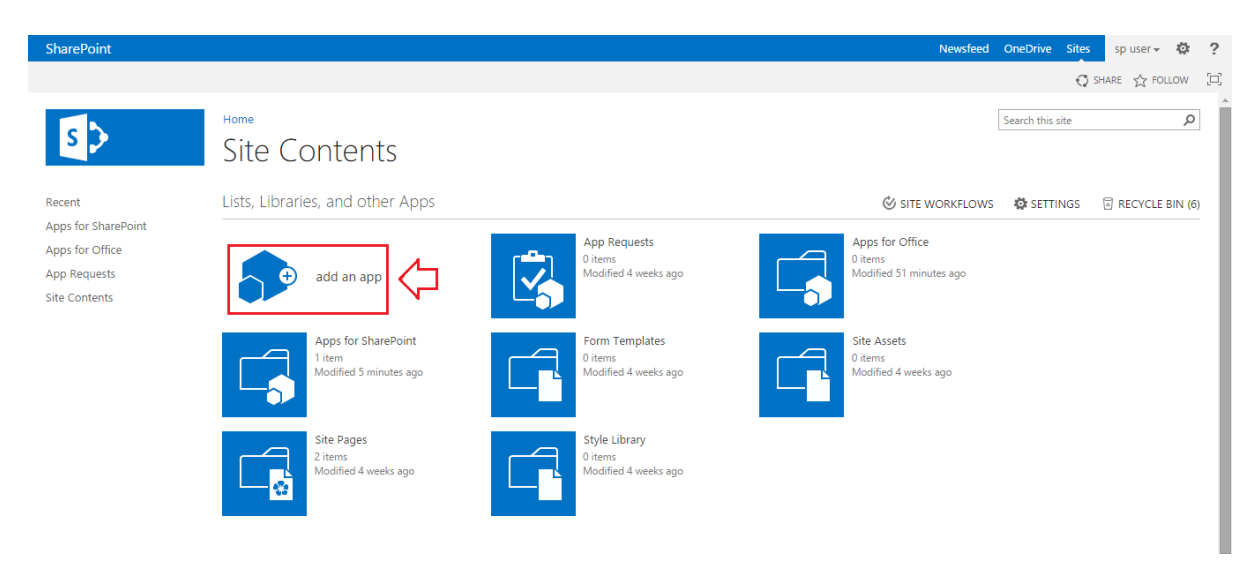

6. Click the "SharePoint Store" option from the left panel.

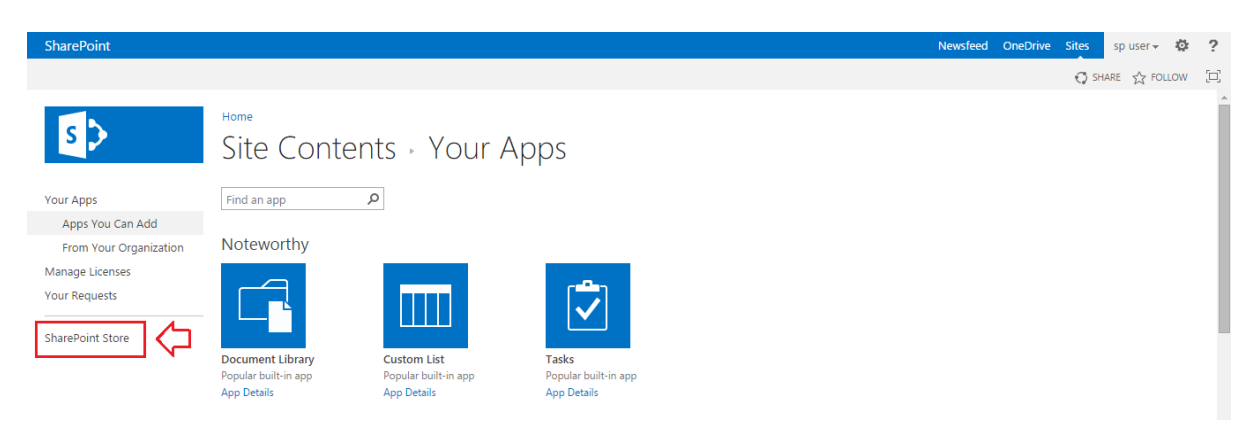

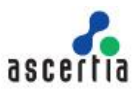

7. In the next appearing screen, search "SigningHub".

| Catalog ► Add Apps ►      |                                                    |                                |                   | \$ USA - English (United States) - | ? |
|---------------------------|----------------------------------------------------|--------------------------------|-------------------|------------------------------------|---|
| Sharel                    | Point Store                                        |                                |                   | Signinghub                         |   |
| Price                     | Featured Apps                                      |                                |                   | 4                                  |   |
| All                       |                                                    |                                |                   | TRENDING                           |   |
| Free                      | Che Edit View Ferceites Tools Hel                  |                                | s S               | TRENDING                           |   |
| Categories                | Baceto Sino 🔸 Miles                                |                                |                   |                                    |   |
| All                       | manual Monthly V                                   | Contoso hor                    |                   |                                    |   |
| Business                  | el Tractor                                         | Yammer App for                 | Home              | Ideas and Votes                    |   |
| Clocks & Calendars        | Mileage Tracker                                    | SharePoint_                    | Documents by SP2  | Tracking                           |   |
| Communication             |                                                    |                                |                   |                                    |   |
| Content Management        | Most Relevant Highest Ratio                        | ng Most Downloaded             | Lowest Price Name | Newest                             |   |
| CRM                       |                                                    |                                |                   |                                    |   |
| Editor's Picks            | $\overline{\mathbf{A}}$                            | N Q.                           | ( news            |                                    |   |
| Education                 | Actionspace                                        |                                |                   | <b>9</b>                           |   |
| Employee Interaction      | be effective                                       |                                |                   |                                    |   |
| File Converters & Viewers | Actionspace for Office Or<br>365 and SharePoint Cr | neNote Class Notebook<br>eator | Dell Social Hub   | ContentCommander™                  |   |
| Financial Management      | ****                                               | ****                           | Free              | Free                               |   |
|                           | Fre                                                | 2e                             |                   |                                    |   |

8. The SigningHub for SharePoint app will be retrieved. Click it to install.

| Catalog ► Add Apps ►      | \$ USA ~ English (United States) ~ ?                                  |
|---------------------------|-----------------------------------------------------------------------|
| Shar                      | rePoint Store                                                         |
| Price                     | Most Relevant Highest Rating Most Downloaded Lowest Price Name Newest |
| All                       |                                                                       |
| Free                      |                                                                       |
| Categories                |                                                                       |
| All                       | Signing Hub for                                                       |
| Business                  | SharePoint Online                                                     |
| Clocks & Calendars        |                                                                       |
| Communication             |                                                                       |
| Content Management        |                                                                       |
| CRM                       | Previous I Next                                                       |
| Editor's Picks            |                                                                       |
| Education                 |                                                                       |
| Employee Interaction      |                                                                       |
| File Converters & Viewers |                                                                       |
| File Converters & viewers |                                                                       |

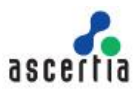

9. From the next appearing screen, click the "Add It" button.

| Catalog + Add Apps +                                                                                                    | \$ USA + English (United States) + ?                                                                                                    |
|----------------------------------------------------------------------------------------------------|----------------------------------------------------------------------------------------------------|
| SigningHub for SharePoint C                                                                                                    | Signinghub ×                                                                                                    |
| SigningHub for sharehoet<br>Share using SigningHub<br>Ascertia Example two-sig agreement ACME.docx<br>Add Contacts<br>Contacts<br>Contacts | ADD IT       ↓↓↓         vs acquiring this app you agree to its permissions.         VS acquiring this app you agree to its permissions.         VERSION       1.0.0.0         MATING       ★★★★★ (0)         Excessed Excess Management         DUPORT       App Website |
|                                                                                                    |                                                                                                    |

10. Click the "Continue" button.

| Office Store                                                                                                    | Contact support | Nita Davis 🔻 | Sign out |
|----------------------------------------------------------------------------------------------------|-----------------|--------------|----------|
|                                                                                                    |                 |              |          |
| Confirm that you wish to add the app                                                                                                    |                 |              |          |
| For your security, before we add your spp. we need to confirm that you came from your organization or team SharePoint site. Click Continue to go back to your SharePoint site at http://kps-<br>wink/t12/ites/appcatalog/_apports/J5/ktorefromt.aspzttaak=OfficeRedirect and finish installing the app. If you don't recognize this site, please go back to your organization's site and try to add the app again. |                 |              |          |
| SigningHub for SharePoint Online<br>Licenses: 1<br>from Ascertia Limited.                                                                                                    |                 |              |          |
| The most secure way to sign any document using advanced digital signatures                                                                                                    |                 |              |          |

11. From the next appearing screen, select the "Add this app to Catalog" option and then click the "Return to site" button.

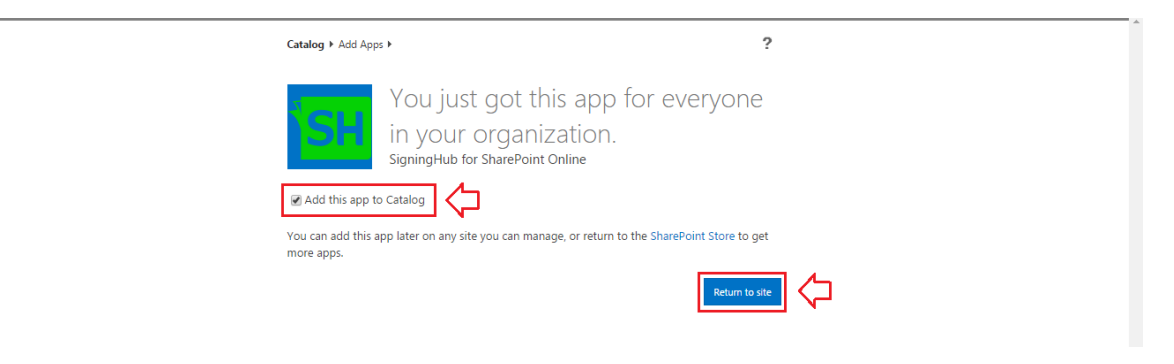

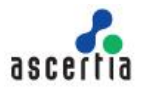

12. A confirmation dialog will appear, click the "Trust it" button.

| G            | <b>ttalog ⊁</b> Add Apps ▶                                                                                                    | ?                                                                |
|--------------|----------------------------------------------------------------------------------------------------|------------------------------------------------------------------|
| S<br>Vi<br>m | You just got this app<br>Do you trust SigningHub for SharePoint On<br>Let it edit or delete documents and list items in this site<br>collection.<br>Let it edit or delete documents and list items in this site.<br>Let it access basic information about the users of this<br>site.<br>Allow application access to user profiles: Read<br>View the Terms & Conditions from Ascertia Limited.<br>View the privacy statement from Ascertia Limited. | o for everyone<br>line? ×<br>SigningHub for SharePoint<br>online |
|              | ⊳                                                                                                    | Trust It Cancel                                                  |

13. The SigningHub for SharePoint app will be installed in your SharePoint account and displayed on the Site Contents screen.

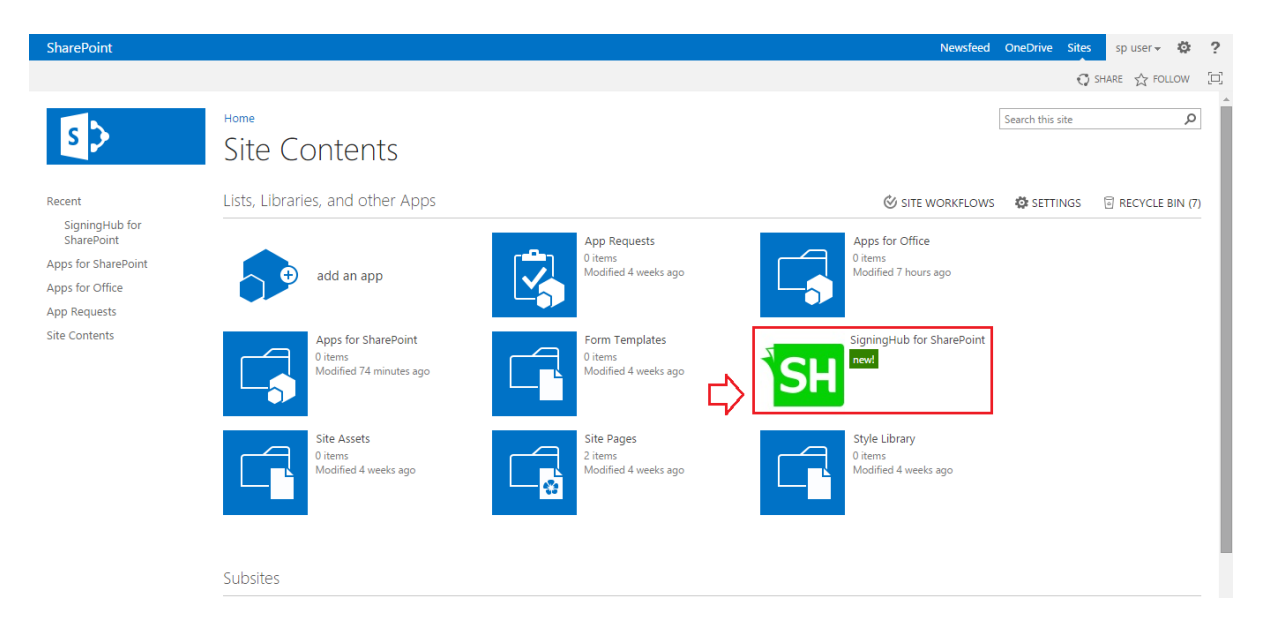

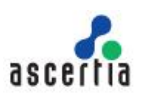

#### 4 Uninstalling SigningHub for SharePoint

To uninstall the SigningHub for SharePoint app, you need to remove it from the "Site Contents" and "SharePoint Apps Catalog" sections.

#### 4.1 Removing SigningHub for SharePoint from Site Contents

To remove the SigningHub for SharePoint app from the "Site Contents" section,

- 1. Login to your Office 365 account.
- 2. Click the "Site Contents" option from the Home screen.

| 5>                                                                                              | Home PEDITLIN<br>SUNZ Tea   | am Site                        |                                          |                    |                            | Search this site       | ۵ * |
|-------------------------------------------------------------------------------------------------|-----------------------------|--------------------------------|------------------------------------------|--------------------|----------------------------|------------------------|-----|
| Home                                                                                            | Get started with y          | OUT site REMOVE THIS           |                                          |                    |                            |                        |     |
| Notebook<br>Documents<br>Recent<br>SigningHub for<br>SharePoint<br>Site Contents<br>Recycle Bin | Share your site.            | Working on a deadline?         | Add lists, libraries,<br>and other apps. | What's your style? | Your site. Your brand.     | Keep email in context. |     |
| EDIT LINKS                                                                                      | Newsfeed                    |                                |                                          | Docur              | ments                      |                        |     |
|                                                                                                 | Start a conversation        |                                |                                          | Hev Nev            | v 🚹 Upload 📿 S             | Share                  |     |
|                                                                                                 | It's pretty quiet here. Inv | ite more people to the site, o | r start a conversation.                  | ✓ □                | Name<br>Drag files here to | o upload               |     |

3. Select the SigningHub for SharePoint app, click the details option from it and then click the "Remove" option, as marked with arrows on the below screen. A confirmation message will be displayed click Ok to confirm the removing activity.

| 5                                                         | Home redit LINKS<br>Site Contents                                                                                     | Search this site 🔹 🖉                                                                                                    |
|-----------------------------------------------------------|----------------------------------------------------------------------------------------------------|----------------------------------------------------------------------------------------------------|
| Home<br>Notebook<br>Documents<br>Recent<br>SigningHub for | Lists, Libraries, and other Apps           add an app         Documents           Oitems         Modified 2 weeks ago | SigningHub for SharePoint<br>Version: 1.0.00<br>ABOUT DETAILS PERMISSIONS REMOVE                                                                                                    |
| Site Contents Recycle Bin C EDIT LINKS                    | MicroFeed<br>2 items<br>Modified 8 days ago                                                                           | Point Content of the sector of the sector of |
|                                                           | Site Pages<br>2 items<br>Modified 8 days ago                                                                          |                                                                                                    |

SigningHub for SharePoint will be removed from the "Site Contents" section.

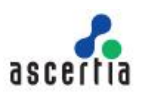

#### 4.2 Removing SigningHub for SharePoint from SharePoint Apps Catalog

Once the SigningHub for SharePoint app is removed from the "Site Contents" section, proceed to remove it from the "SharePoint Apps Catalog" section.

To remove the SigningHub for SharePoint app from the "SharePoint Apps Catalog" section,

- 1. Login to your Office 365 account.
- 2. Click the "Admin" option from the Office 365 screen, as marked with an arrow on the below screen.

| Office 365                   |                                                  |                      | 📌 🏟 <b>?</b> Nita Davis 👻                         |
|------------------------------|--------------------------------------------------|----------------------|---------------------------------------------------|
|                              |                                                  |                      | ♀ Share ☆ Follow [□]                              |
| OneDrive                     | Excel Online                                     | One Admin            | Search this site 🔹 🔎                              |
|                              |                                                  |                      | 🖉 SITE WORKFLOWS 🛛 🛱 SETTINGS 🛛 🗟 RECYCLE BIN (0) |
| SigningHub for<br>SharePoint |                                                  | My apps              | Form Templates<br>Ditems<br>Modified 8 days ago   |
| Site Contents                | MicroFeed<br>2 items                             | Site Assets          | Site Pages<br>2 items                             |
| Recycle Bin                  | Modified 8 days ago                              | Modified 2 weeks ago | Modified 8 days ago                               |
| P EDIT LINKS                 |                                                  |                      |                                                   |
|                              | Style Library<br>5 items<br>Modified 2 weeks ago |                      |                                                   |

3. The Office 365 admin center screen will appear. Click the "SharePoint" option under the "ADMIN" menu from left panel.

| Office 365 admin center «                                            |                                                |                                                                                   |                                             | SUNZ (Edit)                                                       |
|----------------------------------------------------------------------|------------------------------------------------|-----------------------------------------------------------------------------------|---------------------------------------------|-------------------------------------------------------------------|
| Search users, admin tasks an O                                       | Manage your orga                               | nization                                                                          |                                             | Office 365 Admin app<br>Get the Office 365 Admin app on any       |
| IMPORT<br>GROUPS<br>DOMAINS<br>PUBLIC WEBSITE                        | Setup<br>Download the latest version of Office | users and groups<br>Add new users<br>Reset user passwords<br>Assign user licenses | billing<br>View and edit your subscriptions | Gente<br>Gownload on the<br>App Store<br>Get IT ON<br>COOgle play |
| BILLING     EXTERNAL SHARING     SERVICE SETTINGS     SERVICE HEALTH | domains                                        |                                                                                   |                                             | Download from<br>Windows Store                                    |
| ▶ SUPPORT<br>PURCHASE SERVICES<br>MESSAGE CENTER<br>TOOLS            | Manage domains for your website and email      |                                                                                   |                                             |                                                                   |
| ADMIN<br>SharePoint<br>Azure AD                                      |                                                |                                                                                   |                                             |                                                                   |

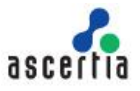

4. The SharePoint admin center screen will appear. Click the "apps" option from left panel.

| SharePoint admin center |                                                                        |                                           |                            |              |                          |         |
|-------------------------|------------------------------------------------------------------------|-------------------------------------------|----------------------------|--------------|--------------------------|---------|
| site collections        | Site Collections                                                       |                                           |                            |              |                          |         |
| infopath                | 🎘 🗙 🔲 📣 📣 🌙 🌗                                                          | A 10                                      |                            |              |                          |         |
| user profiles           | New Delete Properties Owners Sharing Storage Buy Serv<br>Quota Storage | ver Resource Upgrade Recycle<br>Quota Bin | 2                          |              |                          |         |
| bcs                     | Contribute Manage                                                      | Restor                                    | e                          |              |                          |         |
| to see at a se          | Search by URL 🔎                                                        | 2                                         | 9.44 GB available of 29.48 | GB           | 5000 resources available |         |
| term store              | URL                                                                    | STORAGE USED (GB)                         | STORAGE LIMIT (GB)         | PERCENT USED | SERVER RESOURCE QUOTA    | VERSION |
| records management      | https://sunz.sharepoint.com                                            | 0.00                                      | 0.98                       | 0.30 %       | 300                      | 2013    |
| search                  | https://sunz.sharepoint.com/search                                     | 0.03                                      | 0.98                       | 2.70 %       | 0                        | 2013    |
|                         | https://sunz.sharepoint.com/sites/catalog                              | 0.00                                      | 1.00                       | 0.29 %       | 300                      | 2013    |
| secure store            | https://sunz.sharepoint.com/sites/emooy                                | 0.00                                      | 1.00                       | 0.20 %       | 300                      | 2013    |
| apps 🗘                  | https://sunz-my.sharepoint.com                                         | 0.00                                      | 0.98                       | 0.10 %       | 0                        | 2013    |
| settings                |                                                                        |                                           |                            |              |                          |         |

5. From the next appearing screen, click the "App Catalog" option.

| SharePoint admin   | center                                                                                                    |      |
|--------------------|----------------------------------------------------------------------------------------------------|------|
| site collections   | apps                                                                                                    | apps |
| infopath           |                                                                                                    |      |
| user profiles      | App Catalog<br>Make approx a allable to your organization and manage requests for apps. An app catalog is required to disable Store purchases for end users.<br>App Catalog |      |
| bcs                | Purchase Apps                                                                                                    |      |
| term store         | Purchase apps from the SharePoint Store. Manage Licenses                                                                                                    |      |
| records management | Manage licenses for apps purchased from the SharePoint Store.                                                                                                    |      |
| search             | Configure Store Settings<br>Manage app acquisition settings including turning off purchases for end users in the SharePoint Store.                                          |      |
| secure store       | Monitor Apps                                                                                                    |      |
| apps               | Track usage of applications and review errors.                                                                                                    |      |
| settings           | App Permissions<br>Manage app access to this tenant.                                                                                                    |      |

6. Now from the next appearing screen, click the "Apps for SharePoint" option.

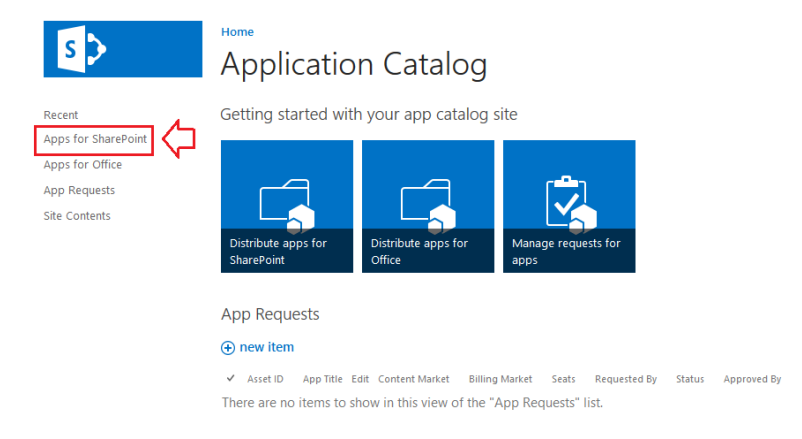

Search this site 💌 🗩

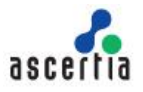

7. The installed apps of SharePoint will be displayed. Click the details option from the SigningHub for SharePoint app, as marked with an arrow on the below image.

| s                   | Home Search this site Apps for SharePoint                                                                                                    | م +           |
|---------------------|----------------------------------------------------------------------------------------------------|---------------|
| Recent              | 🕀 New 🛕 Upload 🖉 Sync 🗘 Share More 🗸                                                                                                    |               |
| Apps for SharePoint | All Apps Featured Apps Unavailable Apps Find a file                                                                                                    |               |
| Apps for Office     |                                                                                                    |               |
| App Requests        | I Title Name App Version Edit Product ID Metadata Language Default Metadata Language Modified Enabled                                                                                               | Valid App Pac |
| Site Contents       | Product ID: (59AF7703-C55C-4DF5-930C-D26CB0374FE9) (1)                                                                                                    |               |
|                     | □ SigningHub SigningHubIntegration for       1.0.0.0       Image: [S9AF7703- English - 1033 Yes       Wednesday at 4:32 AM Yes         SharePoint       □       C55C-4DF5-930C-       D26CB0374FE9) | Yes           |
|                     | Drag files here to upload                                                                                                    |               |

8. A popup will appear showing app details, click the details option and then click the "Delete" option. A confirmation message will be displayed click Ok to confirm deletion.

| s                                                                       | Apps for SharePoint                                                                                                    |                                                               | Search this site 💌 🔎         |
|-------------------------------------------------------------------------|----------------------------------------------------------------------------------------------------|---------------------------------------------------------------|------------------------------|
| Recent                                                                  | 🕀 New 🛕 Upload 💋 Sync 📢 Share More 🗸                                                                                                    |                                                               |                              |
| Apps for SharePoint<br>Apps for Office<br>App Requests<br>Site Contents | All Apps     Featured Apps     Unavailable Apps     Find a file       V     Title     Name     SigningHuble       Product ID : (59AF7703-C55C-4DF5-930C-D26CB0374FE     Changed by you of | p x addta Language n 7/8/2015 4:32 AM                         | Modified Enabled Valid App   |
| Site Contents                                                           | SigningHub SigningHubIntegration for     SharePoint     OPEN SHARE                                                                                                    | people<br>poi Download ppCatalog/Sign fill<br>Share<br>Rename | Wednesday at 4:32 AM Yes Yes |
|                                                                         |                                                                                                    | Copy Delete<br>Version History<br>Properties                  |                              |

SigningHub for SharePoint will be removed from the "SharePoint Apps Catalog" section

\*\*\* End of Document \*\*\*